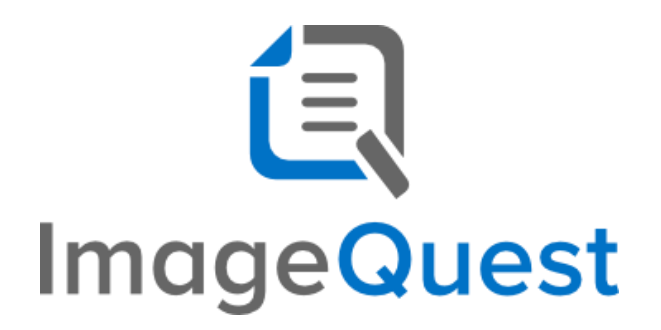

**Custom Workflow Guide** 

Version 15.4

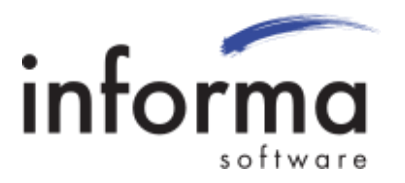

## **Copyright Information**

Copyright © 2020 Informa Software. All Rights Reserved.

No part of this publication may be reproduced, transmitted, transcribed, stored in a retrieval system, or translated into any other language or computer language in whole or in part, in any form or by any means, whether it be electronic, mechanical, magnetic, optical, manual or otherwise, without prior written consent of Informa Software.

Informa Software disclaims all warranties as to this software, whether expressed or implied, including without limitation any implied warranties of merchantability, fitness for a particular purpose, functionality, data integrity or protection.

Windows is a registered trademark of Microsoft Corporation.

Trademarks of other companies mentioned in this documentation appear for identification purposes only and are the property of their respective companies.

| Title    | ImageQuest Custom Workflow Guide |
|----------|----------------------------------|
| Version  | 15.4                             |
| Revision | August, 2020                     |

# **Table of Contents**

| Custom Workflow Guide           | 1 |
|---------------------------------|---|
| Version 15.4                    | 1 |
| Copyright Information           | 2 |
| able of Contents                | 3 |
| ntroduction to Custom Workflows | 4 |
| Requirements                    | 5 |
| Vorkflow Designer               | 6 |
| Creating Your First Workflow    | 6 |
| Testing the Workflow2           | 1 |
| Other Notes2                    | 4 |
| Closing Notes2                  | 4 |

# Introduction to Custom Workflows

ImageQuest is a full-featured enterprise-level digital content management system. But it can do more than just store documents. Many ImageQuest users are aware of the Accounts Payable Workflow feature, which allows financial documents to flow through approval processes and validate against external general ledger systems. However, it is important to know that ImageQuest also allows customers to define their *own* workflows by making Custom Workflow Definitions. With Custom Workflows, customers can

- Set attribute values dynamically based on values of other attributes
- Generate approval tasks and route them to users or roles based on conditional logic
- Create parallel tasks
- Send notifications based on conditional logic
- Rotate pages
- Assign general ledger coding tasks
- And more!

This guide will walk through a simple example custom workflow in order to give a feel for how workflows can be configured with an intuitive drag-n-drop workflow designer.

Informa Software has a strong commitment to customer service and product quality. If you have questions, please contact an Informa Client Services Representative immediately. Thanks for using ImageQuest and please share your ideas on how we can make ImageQuest better for everyone.

Please contact us below for technical support and/or troubleshooting:

ImageQuest Support (877) 475-7778 support@informasoftware.com http://www.informasoftware.com/support

# Requirements

- ImageQuest 15.4 must be installed and licensed
- The Workflow Engine module must be licensed
- At least one Document Type must be configured for use with a custom workflow
- Workflow Settings must be properly configured and enabled in IQadministrator
- For custom workflows with GL Code Approval tasks, an ODBC compliant data source for GL Codes must be available for lookup and validation.

## Workflow Designer

### **Creating Your First Workflow**

This section walks through creating a simple custom workflow definition, showcasing basic attribute operations, approval requests, and flow logic. This example uses a Document Type called "Invoice" with text attributes for invoice name and invoice number, a numeric currency attribute for invoice amount, and a list attribute for invoice status. The purpose of the workflow will be to set the invoice status of the document automatically for certain invoice amount values and to send the document for manual approval for other invoice amount values.

Custom workflow definitions can be viewed and managed on the Workflow Definitions screen of IQadministrator (which is only accessible to the ImageQuest administrator). To create your first workflow definition, click the "New" button. This opens the Workflow Designer.

| Cabinet: DemoCabinet                                                                                                    | ~ |                                                                                                    |                                                                                              | IQadministrator                                                                                                    |                                                             |                                                                  |                                                                               |                                                                                                    |                                            | - 0                                      | ×                                 |
|----------------------------------------------------------------------------------------------------|---|----------------------------------------------------------------------------------------------------|----------------------------------------------------------------------------------------------|----------------------------------------------------------------------------------------------------|-------------------------------------------------------------|------------------------------------------------------------------|-------------------------------------------------------------------------------|----------------------------------------------------------------------------------------------------|--------------------------------------------|------------------------------------------|-----------------------------------|
| File                                                                                                    |   |                                                                                                    |                                                                                              |                                                                                                    |                                                             |                                                                  |                                                                               |                                                                                                    |                                            |                                          |                                   |
| DemoCabinet ^                                                                                                    |   |                                                                                                    | Workflow Definitions                                                                         |                                                                                                    |                                                             |                                                                  |                                                                               |                                                                                                    | 믊                                          |                                          |                                   |
| <ul> <li>Manage Users and Roles</li> <li>Manage Document Types</li> <li>Manage Document Groups</li> <li>Saved Queries</li> <li>Document Destruction Rules</li> <li>Destroy Deleted Documents</li> <li>OCR Settings</li> <li>Notification Rules</li> <li>Workflow Settings</li> <li>Workflow Settings</li> <li>Manage File Storage</li> <li>Configure IQfolder</li> <li>Configure IQmfp (OXPd)</li> </ul> |   | Custom Workflow D<br>buttons at the bott<br>file. Use the buttor<br>shows details regar<br>the ImageQuest Cu<br>Id Workflo | efinitions allo<br>m of the so:<br>is in the grid<br>ding differen<br>stom Workfil<br>Create | ows administrators to defin<br>reen to create a new workt<br>to activate/deactivate, ed<br>it revisions of the workflow<br>w Guide.<br>Created On | e custom<br>flow usin<br>lit and im<br>i, For dor<br>Active | workflow<br>g the Work<br>port/exposed<br>cumentation<br>Running | processes ar<br>fifow Designe<br>t your existin<br>n and details<br>Completed | ound your business<br>r or to Import an e<br>ng workflows. Expan<br>regarding this feat<br>Current Definition | practic<br>isting o<br>nding a<br>ure, ple | es, Us:<br>lefinitic<br>workfi<br>ase re | e the<br>in from<br>ow<br>ference |
|                                                                                                    |   |                                                                                                    |                                                                                              |                                                                                                    |                                                             |                                                                  |                                                                               | Impo                                                                                                    | rt                                         | N                                        | lew                               |

There are four main areas in the Workflow Designer, designated as follows.

- 1. Activities Activities are actions or logical flow operators that can be added to your custom workflow. Examples would be setting a document attribute or making a decision about where an approval task should be assigned.
- Workflow Canvas This is where activities are dropped, connected, and edited to form a workflow. Each activity shows as an element on the canvas with a title and often some options. It is worth noting that some activities contain *other* activities, in which case you are able to drill down into parent activity's own canvas.
- 3. **Properties Panel** Each activity can have its own properties, such as Display Name or input/output variables. These can be edited in the Properties Panel.
- 4. **Variables** The Variables tab is used to define variables, which can be used for tracking workflow state, for storing and setting attributes, and for conditional logic.

| 😞 Informa Workflow Designer |                                              | 2                       | - 🗆 X               |
|-----------------------------|----------------------------------------------|-------------------------|---------------------|
| File                        |                                              | 3.                      | ~                   |
| Search                      | Warlflaw Titlay New Warlflaw                 | Informa ImageOuest Core | Workflow Activities |
| ▲ Document Approval         |                                              |                         | Activities          |
| RequestApproval2            | RootWorkflow Z. Expand All Collapse All      | Search:                 | Clear               |
| SendNotification            |                                              | Misc                    |                     |
| A Document Attributes       |                                              | DisplayName             | RootWorkflow        |
| 🕒 GetTextAttribute          |                                              | DocumentTypes           | (Collection)        |
| GetNumericAttribute         |                                              |                         |                     |
| 🕒 GetIntegerAttribute       |                                              |                         |                     |
| 🕞 GetListAttribute          | RootWorkflow                                 |                         |                     |
| ☐ GetDateTimeAttribute      | Select the document types for this workflow: |                         |                     |
| GetTrueFalseAttribute       |                                              |                         |                     |
| GetDocumentGroup            | Mere Scan                                    |                         |                     |
| GetDocumentType             |                                              |                         |                     |
| SetTextAttribute            |                                              |                         |                     |
| SetNumericAttribute         |                                              |                         |                     |
| SetIntegerAttribute         |                                              |                         |                     |
| SetListAttribute            |                                              |                         |                     |
| SetDateTimeAttribute        |                                              |                         |                     |
| SetTrueFalseAttribute       |                                              |                         |                     |
| SetDocumentGroup            | $\bigtriangledown$                           |                         |                     |
| Custom Activities           | Drop your workflow actions here.             |                         |                     |
| AssignDefaultGLCode         |                                              |                         |                     |
| GenerateGLCodeReport        |                                              |                         |                     |
| GLCodeApproval2             |                                              |                         |                     |
| InvoiceApproval             |                                              |                         |                     |
| MarkExportStatus            |                                              |                         |                     |
| RotatePages                 | Variables Imports 🔽 🗖 🗖                      |                         |                     |
| Standard Activities         |                                              |                         |                     |
| Assign                      |                                              |                         |                     |
| Assign <t></t>              | 4.                                           |                         |                     |
| Sequence                    |                                              |                         |                     |
| Delay                       |                                              |                         |                     |
| TryCatch                    |                                              |                         |                     |
| < >                         |                                              |                         |                     |
|                             |                                              |                         |                     |
|                             |                                              |                         |                     |

First, give the workflow a name, as in the screenshot below. This is the name that will appear in the "Action" column in the Work Queue in IQdesktop.

| 몷    | Informa Workflow Designer |   |                 |                          |  |
|------|---------------------------|---|-----------------|--------------------------|--|
| File | e                         |   |                 |                          |  |
| Sea  | arch                      |   | Workflow Title  | Custom Approval Workflow |  |
| 4    | Document Approval         | ^ | Working Process |                          |  |
|      | RequestApproval2          |   | RootWorkflow    |                          |  |
|      | SendNotification          |   |                 |                          |  |

Next, check the Invoice document type in the "RootWorkflow" activity on the canvas. This tells the workflow to execute whenever a new document of type Invoice is created in ImageQuest. Note: multiple document types may be selected to run the same workflow on multiple document types.

Next, let us set the Invoice Status attribute of the document to reflect that it has entered the workflow. Drag the "SetListAttribute" activity from the left onto the workflow canvas.

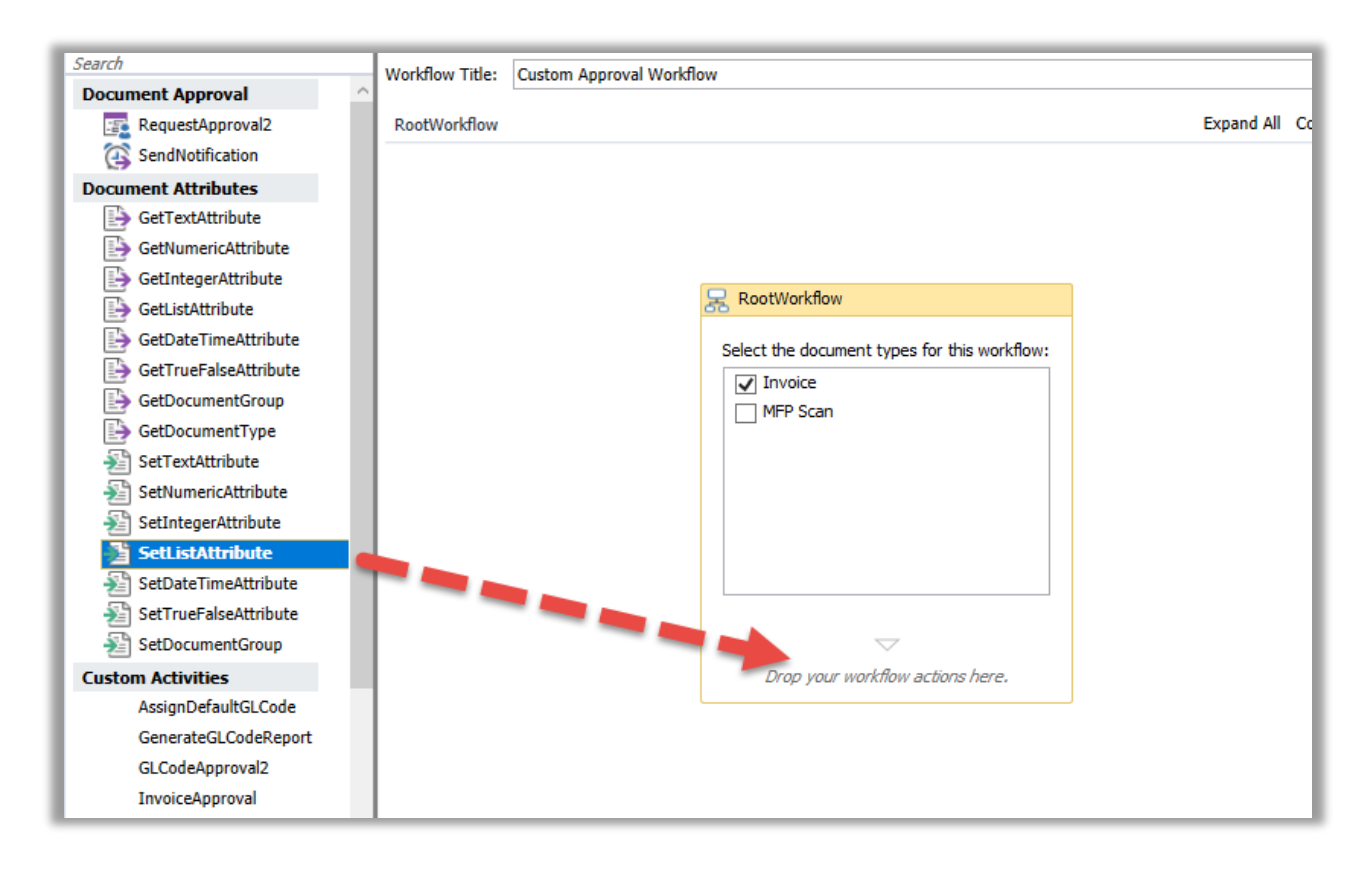

This adds a SetListAttribute activity to the canvas. Note that activities can be given custom names. We will call this one "Set Invoice Status" and select the "Invoice Status" as the attribute to be set.

| $\bigtriangledown$       |
|--------------------------|
| 🔊 Set Invoice Status 🔶 🔗 |
| Document Attribute       |
| Invoice Status           |
| New Value                |
| Enter a new value        |
| Auto-add new list items? |
| $\bigtriangledown$       |

Set the new value to be "In Process", which is one of the values in the invoice status list. Note that this must be in quotations marks to denote that we are providing a text value. Also, the value entered must exist in the list or the workflow will fail.

| $\bigtriangledown$       |
|--------------------------|
| Set Invoice Status 🔗     |
| Document Attribute       |
| Invoice Status           |
| New Value                |
| "In Process"             |
| Auto-add new list items? |
|                          |

Now let us do some logic. First, add a Flowchart activity beneath the "Set Invoice Status" activity. A Flowchart activity allows for easy implementation of conditional workflow paths.

| ExistsInCollection <t></t> |                   |                          |
|----------------------------|-------------------|--------------------------|
| Control Flow               |                   | New Value                |
| DoWhile                    |                   | "In Process"             |
| Switch <t></t>             |                   | Auto add pow list itomo? |
| ForEach <t></t>            |                   |                          |
| If                         |                   | $\bigtriangledown$       |
| Parallel                   |                   |                          |
| ParallelForEach            |                   |                          |
| Pick                       | Variables Imports |                          |
| While                      |                   |                          |
| Flowchart Activities       |                   |                          |
| Flowchart                  |                   |                          |
| FlowDecision               |                   |                          |
| FlowStep                   |                   |                          |
| FlowSwitch                 | ~                 |                          |
| < >                        |                   |                          |

Once the activity is added, rename it to "Approval Flowchart".

| Auto-add new list items?        |
|---------------------------------|
| $\bigtriangledown$              |
| ္မွန္နဲ့ Approval Flowchart 🛛 📎 |
| Double-click to view            |
| $\bigtriangledown$              |

Double-click the activity to open the flowchart. Notice that certain activities like Flowchart activities have their own canvases. You can navigate up the canvas tree by using the links above the canvas.

| Workflow Title: | Custom Approval Workflow |       |            |              |
|-----------------|--------------------------|-------|------------|--------------|
| RootWorkflow    | Approval Flowchart       |       | Expand All | Collapse All |
|                 |                          |       |            | ~            |
| 🖧 Approv        | al Flowchart             |       |            |              |
|                 |                          | Start |            |              |

The Approval Flowchart will set the invoice status to "Completed" for invoice amount values below \$100. For other values, a manual approval process will be invoked.

To achieve this, we must obtain the invoice amount value, which we will store in a variable for future reference. First, the variable must be created. Click the Variables tab near the bottom of the screen and then click into the "Create Variable" area.

| Name              | <br>Variable type | Scope | Default |       |
|-------------------|-------------------|-------|---------|-------|
| Create Variable   |                   |       |         |       |
|                   |                   |       |         |       |
|                   |                   |       |         |       |
| Variables Imports |                   |       | ۹,      | · 🛛 🗆 |

Enter *InvoiceAmount* as the variable name, then select "Browse for Types..." in the Variable Type dropdown.

| Name              | Variable type Scope Default                    |                   |                   |  |  |
|-------------------|------------------------------------------------|-------------------|-------------------|--|--|
| InvoiceAmount     | String 💙                                       | Approval Flowchar | Enter a VB expres |  |  |
| Create Variable   | Boolean                                        |                   | L.                |  |  |
|                   | Int32                                          |                   |                   |  |  |
|                   | String                                         |                   |                   |  |  |
|                   | Object                                         |                   |                   |  |  |
|                   | Informa.ImageQuest.Core.Workflow.ApprovalState |                   |                   |  |  |
|                   | Array of [T]                                   |                   |                   |  |  |
|                   | Browse for Types                               |                   |                   |  |  |
| Variables Imports |                                                |                   |                   |  |  |

Search for "System.Decimal", select "Decimal" as shown below, and click "OK." (Note: numeric attribute values must be stored in Decimal variables.)

| Browse and Select a .Net Type                                                                        | ?   | ×   |
|----------------------------------------------------------------------------------------------------|-----|-----|
| Type Name: System.Decimal                                                                            |     |     |
| DecimalNumberConverter<br>DecimalZeroNumberConverter                                                 |     | ^   |
| <ul> <li>Microsoft.VisualBasic [10.0.0.0]</li> <li>Microsoft VisualBasic CompilerServices</li> </ul> |     |     |
| DecimalType                                                                                          |     |     |
| <ul> <li>mscorlib [4.0.0.0]</li> </ul>                                                               |     |     |
| System                                                                                               |     |     |
| <ul> <li>System.Runtime.CompilerServices</li> </ul>                                                  |     |     |
| DecimalConstant∆ttribute                                                                             |     | ~   |
| OK                                                                                                   | Can | cel |

Next, it is time to get the invoice amount value to store in the variable. This is done by adding a GetNumericAttribute activity. After adding the activity to the canvas, change its name to "Get Invoice Amount" and select "Invoice Amount" in the Document Attribute dropdown. Also set *InvoiceAmount* as the Output Variable so that the attribute value is stored in the *InvoiceAmount* variable.

| Search                 | Workflow Title: Custom Approval Workflow |                     |
|------------------------|------------------------------------------|---------------------|
| Document Approval      |                                          |                     |
| RequestApproval2       | RootWorkflow > Approval Flowchart        |                     |
| SendNotification       |                                          |                     |
| Document Attributes    | 🖧 Approval Flowchart                     |                     |
| GetTextAttribute       |                                          |                     |
| 🕒 GetNumericAttribute  |                                          |                     |
| 🕒 GetIntegerAttribute  |                                          |                     |
| 📑 GetListAttribute     |                                          | Start               |
| 📑 GetDateTimeAttribute |                                          |                     |
| GetTrueFalseAttribute  |                                          | Cat Invision Amount |
| GetDocumentGroup       | _                                        |                     |
| GetDocumentType        |                                          | Document Attribute  |
| 🔊 SetTextAttribute     |                                          | Invoice Amount      |
| 🔊 SetNumericAttribute  |                                          |                     |
| 🔊 SetIntegerAttribute  |                                          | Output Variable     |
| 🔊 SetListAttribute     |                                          | InvoiceAmount       |
| 🔊 SetDateTimeAttribute |                                          |                     |
| SetTrueFalseAttribute  |                                          |                     |

Finally, hover over the "Start" node until handles appear on the edges. Click and drag from the bottom handle to the Get Invoice Amount activity in order to connect them.

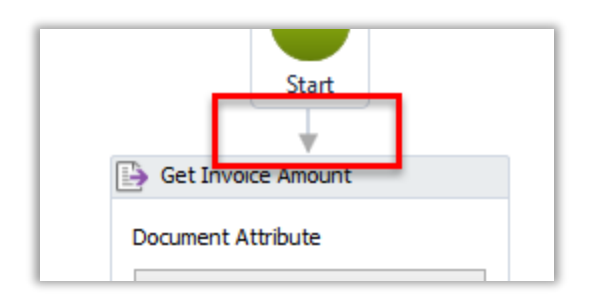

Now we want to make a decision based on the invoice amount value. First, add a FlowSwitch to the canvas. The FlowSwitch activity tells the workflow to follow different paths depending on certain conditions.

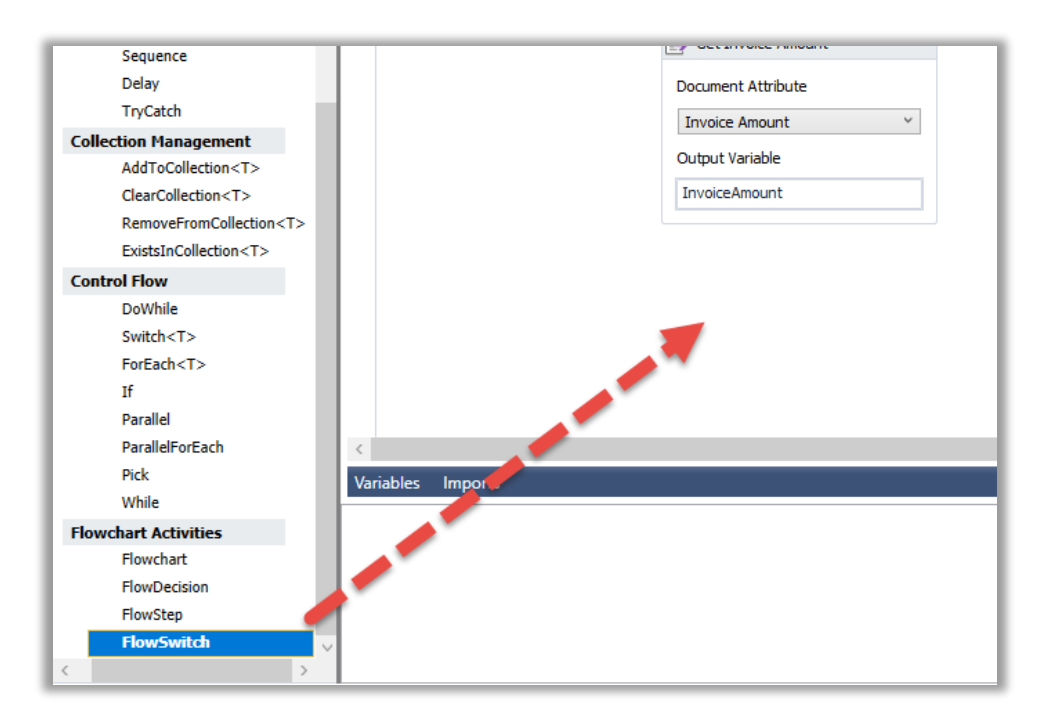

| [ | Get Invoice Amount |
|---|--------------------|
|   | Document Attribute |
|   | Invoice Amount     |
|   | Output Variable    |
|   | InvoiceAmount      |
|   | Switch             |

When placed, the FlowSwitch prompts to select a type. From the dropdown, select "Boolean".

Select the FlowSwitch and click the ellipsis in the Properties Panel to edit the expression.

| Sy | System.Activities.Statements.FlowSwitch <syst< th=""></syst<> |         |   |  |       |  |  |  |  |
|----|---------------------------------------------------------------|---------|---|--|-------|--|--|--|--|
|    | Az↓                                                           | Search: |   |  | Clear |  |  |  |  |
|    | Misc                                                          |         |   |  |       |  |  |  |  |
| L  | Expres                                                        | VВ ег 🛄 |   |  |       |  |  |  |  |
|    |                                                               |         | _ |  |       |  |  |  |  |

We will auto-complete the document if the value is less than \$100. To do this, write the following expression to check whether the *InvoiceAmount* variable is less than 100. Then click "OK."

| Expression Editor    |    | ?  | ×     |
|----------------------|----|----|-------|
| Expression (Boolean) |    |    |       |
| InvoiceAmount < 100  |    |    |       |
|                      |    |    |       |
|                      |    |    |       |
|                      | OK | Ca | ancel |

Next, add a SetListAttribute activity to the flowchart canvas. Rename the activity and enter the Document Attribute and New Value as shown below. Also, connect the Switch activity to the new SetListAttribute activity. Notice that a "Default" descriptor is added.

| GetDateTimeAttribute                                     |                          |
|----------------------------------------------------------|--------------------------|
| GetTrueFalseAttribute                                    | ••••                     |
| GetDocumentGroup                                         |                          |
| GetDocumentType                                          | Switch                   |
| <table-of-contents> SetTextAttribute</table-of-contents> |                          |
| SetNumericAttribute                                      | Default                  |
| 🔊 SetIntegerAttribute                                    |                          |
| 🔊 SetListAttribute                                       | Set Status to Completed  |
| 🔊 SetDateTimeAttribute                                   | Document Attribute       |
| 🔊 SetTrueFalseAttribute                                  | Tousice Status           |
| 🔊 SetDocumentGroup                                       | Invoice Status           |
| Custom Activities                                        | New Value                |
| AssignDefaultGLCode                                      | "Completed"              |
| GenerateGLCodeReport                                     |                          |
| GLCodeApproval2                                          | Auto-add new list items? |
| TavaicaAparoval                                          |                          |

Click on the "Default" descriptor and then uncheck "IsDefaultCase" in the Properties Panel. Next, set the Case value to "True". This tells the workflow to follow the path to the "Set Status to Completed" activity if the *InvoiceAmount* variable is less than 100. Next, we will define a path for when the *InvoiceAmount* is not less than 100.

If the *InvoiceAmount* is 100 or greater, we will send it for manual approval. To do this, add a RequestApproval2 activity to the canvas. Rename the activity, select the "Role" tab, and select an existing role as shown below. In this example, an approval work item will be generated for the "Custom Department" role.

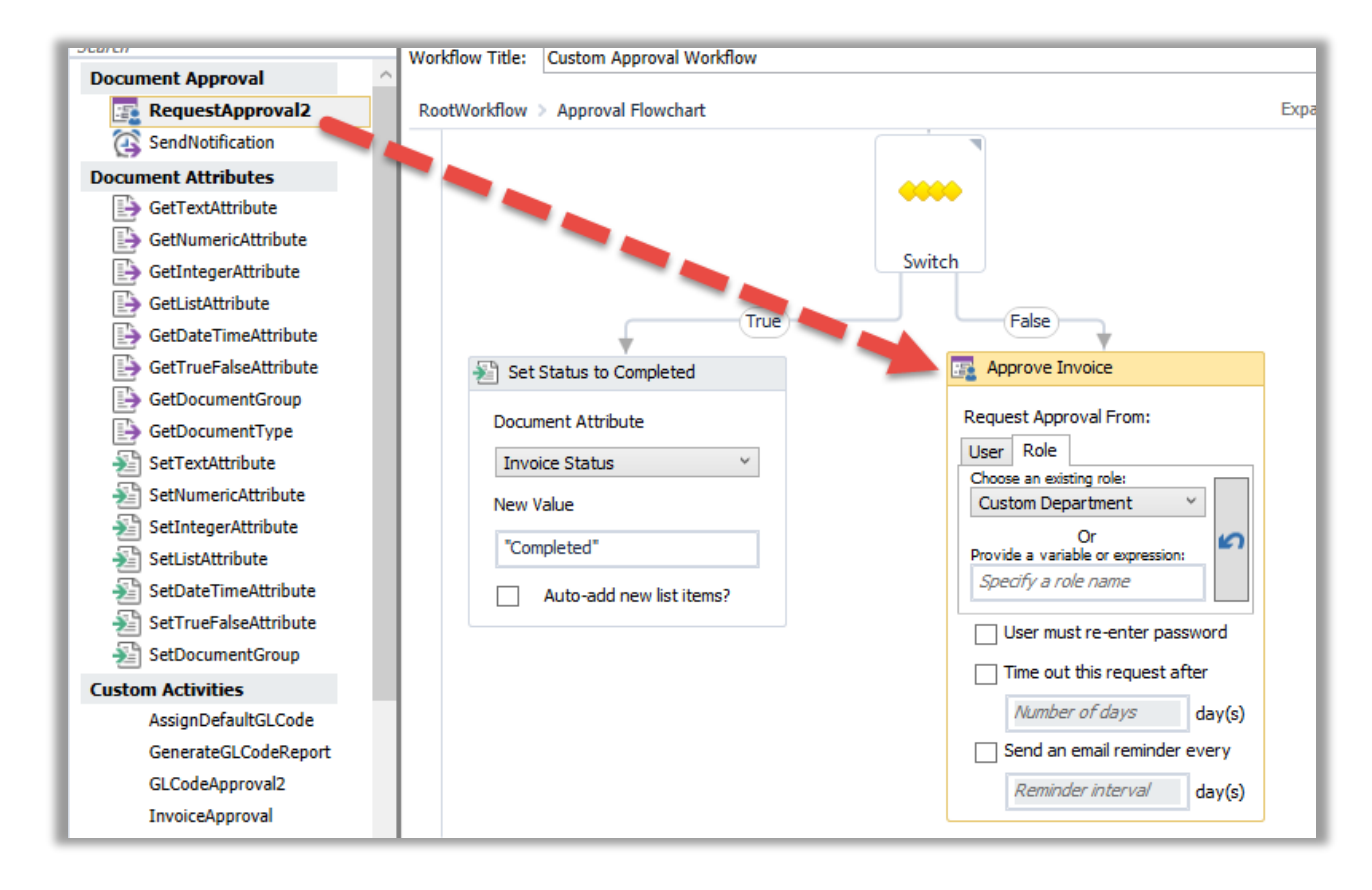

The result of the approval task must be stored in a variable. Create a new variable called "ApprovalResult" and give it a type of "Informa.ImageQuest.Core.Workflow.ApprovalState." (If this is not in the dropdown, search for it.)

| Name                     | Variable type                                  | Scope              | Default           |  |  |
|--------------------------|------------------------------------------------|--------------------|-------------------|--|--|
| InvoiceAmount            | Decimal                                        | Approval Flowchart | Enter a VB expres |  |  |
| ApprovalResult           | Informa.Imag ×                                 | Approval Flowchart | Enter a VB expres |  |  |
| Create Variable          | Boolean                                        |                    | -                 |  |  |
|                          | Int32<br>String<br>Object                      |                    |                   |  |  |
|                          |                                                |                    |                   |  |  |
|                          |                                                |                    |                   |  |  |
|                          | Informa.ImageQuest.Core.Workflow.ApprovalState |                    |                   |  |  |
| W THE REAL PROPERTY OF A | System.Double                                  |                    |                   |  |  |
| Variables Imports        | System Decimal                                 |                    | L                 |  |  |

Next, in the Properties Panel for the Approve Invoice activity, type "ApprovalResult". This stores the result of the approval task in the ApprovalResult variable.

| In | Informa.ImageQuest.Core.Workflow.Activities.Request |            |        |  |  |  |  |  |
|----|-----------------------------------------------------|------------|--------|--|--|--|--|--|
| •  | Search: Clear                                       |            |        |  |  |  |  |  |
|    |                                                     |            |        |  |  |  |  |  |
|    | Approved                                            | Result     |        |  |  |  |  |  |
|    | CompletedByUser                                     | Enter a VE | expre  |  |  |  |  |  |
| L  | DisplayName                                         | Approve Ir | nvoice |  |  |  |  |  |

Next, we must set the invoice status based on the result of the approval activity. To do this, add another FlowSwitch activity, this time with a type of "Informa.ImageQuest.Core.Workflow.ApprovalState." In the Properties Panel, set the Expression value to "ApprovalResult" so that the FlowSwitch activity evaluates based on the value of the ApprovalResult variable.

| Search:           | Clear     |
|-------------------|-----------|
| Misc              |           |
| Expression Approv | valResult |
|                   |           |

Finally, set the invoice status attribute based on the value of the ApprovalResult. As shown below, two SetListAttribute activities are adde. If the ApprovalResult is "Approved", the status is set to "Completed", and if the ApprovalResult is "Rejected", the status is set to "Rejected".

| •                         | * · · · · · · · · · · · · · · · · · · · |
|---------------------------|-----------------------------------------|
| s                         | witch                                   |
| Approved                  | Rejected                                |
| 🔊 Set Status to Completed | 🔊 Set Status to Rejected                |
| Document Attribute        | Document Attribute                      |
| Invoice Status V          | Invoice Status V                        |
| New Value                 | New Value                               |
| "Completed"               | "Rejected"                              |
| Auto-add new list items?  | Auto-add new list items?                |
|                           |                                         |

This completes the workflow. Zooming out, we can see an overview of the flowchart, which executes the following logic:

- If the Invoice Amount is less than 100, set the Invoice Status to "Completed".
- Otherwise, request approval from the Custom Department.
  - If the approval result is "Approved", set the Invoice Status to "Completed".
  - o If the approval result is "Rejected", set the Invoice Status to "Rejected".

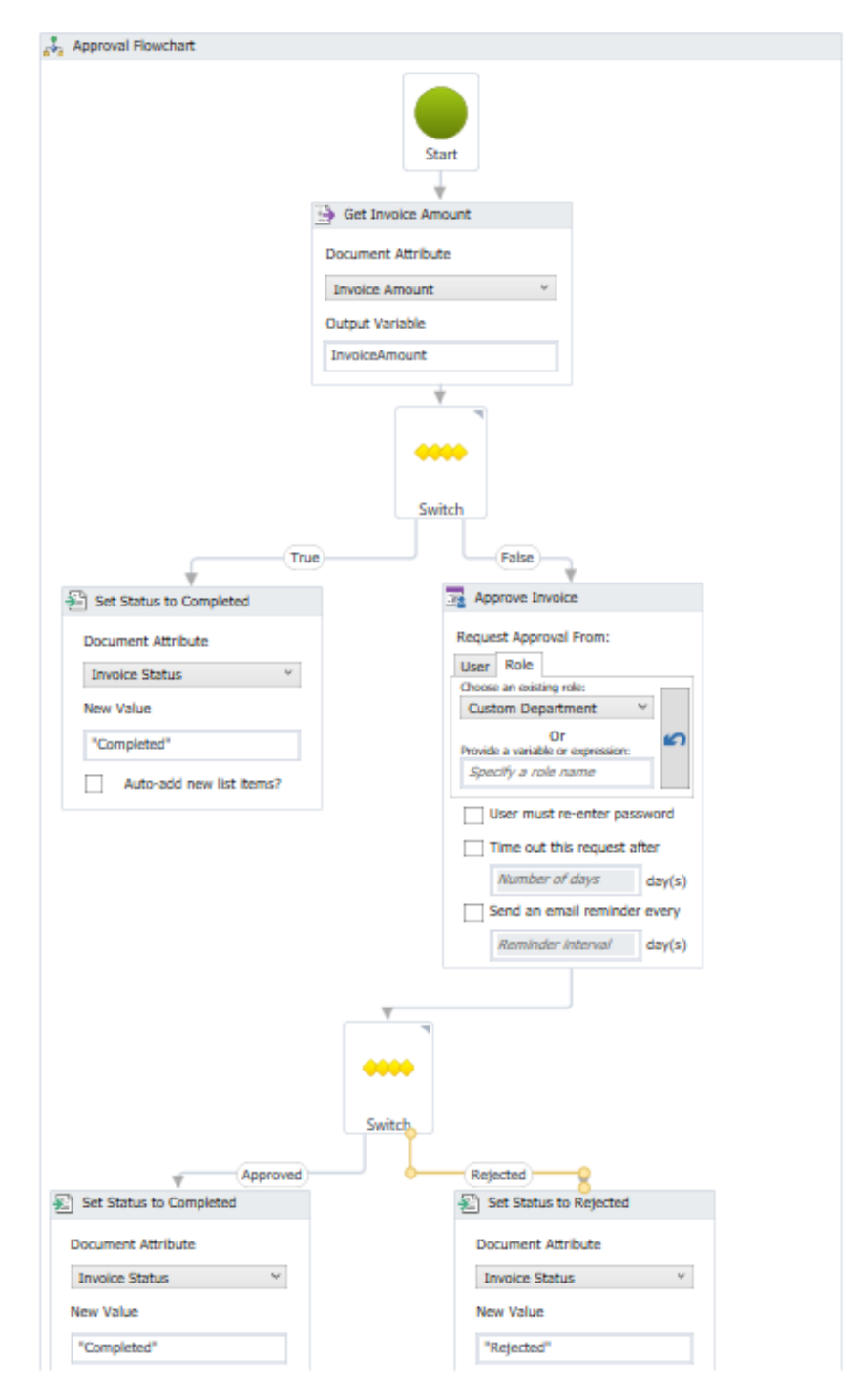

To save the workflow, go to the File menu on the top-left of the window and choose "Save." Close the workflow designer by choosing File  $\rightarrow$  Close.

On the Workflow definitions screen, check the "Active" box for the workflow you just created in order to activate it.

|                                                | Workflow Definitions                                                                                                    |            |            |        |         |                |             |   | 묽 |  |  |
|------------------------------------------------|----------------------------------------------------------------------------------------------------|------------|------------|--------|---------|----------------|-------------|---|---|--|--|
| Custor<br>buttor<br>file. U<br>shows<br>the Im | Custom Workflow Definitions allows administrators to define custom workflow processes around your business practices. Use th<br>buttons at the bottom of the screen to create a new workflow using the Workflow Designer or to Import an existing definition fi<br>file. Use the buttons in the grid to activate/deactivate, edit and import/export your existing workflows. Expanding a workflow<br>shows details regarding different revisions of the workflow. For documentation and details regarding this feature, please refere<br>the ImageQuest Custom Workflow Guide. |            |            |        |         | e<br>om<br>nce |             |   |   |  |  |
| Id                                             | Workflow Title                                                                                                    | Created By | Created On | Active | Running | Completed      | Current Def |   |   |  |  |
| ± 2                                            | ① 2 Custom Approval INFORMA\ 1/17/2018 ✓ 0 0 2 ✓ + →                                                                                                    |            |            |        |         |                |             | → | × |  |  |
|                                                | E 2 Custom Approval INFORMA\ 1/17/2018      O 0 2                                                                                                    |            |            |        |         |                |             |   |   |  |  |

### **Testing the Workflow**

To test the custom workflow, simply import a document with the Invoice document type. First, we will test the scenario where the Invoice Amount is less than \$100. In this example, we import the following.

| Import to ImageQuest                                 |                                                                      |                        |                                                 |                        |            |      | ×   |
|------------------------------------------------------|----------------------------------------------------------------------|------------------------|-------------------------------------------------|------------------------|------------|------|-----|
| Invoice 2012-01-01.pdf                               | Page 1 of 3 <                                                        | >   Zoor               | m: Entire Pag                                   | ge 🔹                   |            |      |     |
| Select Document Type:                                |                                                                      |                        |                                                 |                        |            |      |     |
| Invoice ¥                                            |                                                                      |                        |                                                 |                        |            |      |     |
| Invoice Name                                         | Informa Softwar                                                      | e                      |                                                 | PUR                    | CHASE ORDE | R    |     |
| Test Invoice 1 5                                     | Purchase Order No: AD3224                                            | -                      |                                                 |                        |            | _    |     |
| Invoice Number                                       | Purchase Order Date: 11/30/20<br>Terms: Net 30<br>Ship Via: Delivery | 38                     |                                                 |                        |            |      |     |
| 12345 5                                              | Bill Te:<br>Informa Software                                         |                        | Ship Te:<br>Informa Softwar                     |                        |            |      |     |
| Invoice Amount                                       | 2300 Maltiand Center Parkway<br>Suite 220<br>Maltiand, FL, 32751     |                        | 2300 Mailland C<br>Suite 220<br>Mailland, FL 32 | ionitor Parkway<br>761 |            |      |     |
| \$98.00                                              |                                                                      |                        |                                                 |                        |            |      |     |
| Invoice Status                                       | PEN3456-B                                                            | Ball point pers, Black | 200 2.3                                         | s                      | 70.00      |      |     |
| v 5                                                  | PAD8733-Y                                                            | Legal pad, Yellow      | 25 12                                           | ,                      | 31.25      |      |     |
|                                                      | DVD4211                                                              | DVD 10 Peck            | 4 25.1                                          | 15                     | 103.40     |      |     |
|                                                      |                                                                      |                        |                                                 |                        |            |      |     |
| 1                                                    |                                                                      |                        |                                                 |                        | ADDDOVED   |      |     |
|                                                      |                                                                      |                        |                                                 |                        | AFFROTED   |      |     |
|                                                      |                                                                      |                        |                                                 |                        |            |      |     |
|                                                      |                                                                      |                        |                                                 |                        |            |      |     |
|                                                      |                                                                      |                        |                                                 |                        |            |      |     |
|                                                      |                                                                      |                        |                                                 |                        |            |      |     |
|                                                      | Notes:                                                               |                        |                                                 |                        |            |      |     |
|                                                      | Please ship by 12/1/20                                               | 008.                   |                                                 |                        |            |      |     |
|                                                      |                                                                      |                        |                                                 |                        |            |      |     |
| Route                                                |                                                                      |                        |                                                 |                        |            |      |     |
| Route To:                                            |                                                                      |                        |                                                 |                        |            |      |     |
| <b>۲</b> ک                                           |                                                                      |                        |                                                 |                        |            |      |     |
| Message:                                             |                                                                      |                        |                                                 |                        |            |      |     |
| <u>^</u>                                             |                                                                      |                        |                                                 |                        |            |      |     |
| · · · · · · · · · · · · · · · · · · ·                |                                                                      |                        |                                                 |                        |            |      |     |
| Perform text extraction or OCR for keyword searching |                                                                      |                        |                                                 |                        | OK         | Cano | cel |
|                                                      |                                                                      |                        |                                                 |                        |            |      |     |

After importing, searching for the document reveals that its Invoice Status has automatically been set to "Completed," as is expected in this case. The Workflow History tab for the document shows that the custom workflow was run. The "Closed" status indicates that the workflow has completed.

| Workflow History # × |                      |             |                      |                      |         |          |              |  |  |  |  |
|----------------------|----------------------|-------------|----------------------|----------------------|---------|----------|--------------|--|--|--|--|
| <b>.</b>             |                      |             |                      |                      |         |          |              |  |  |  |  |
| Workflow Name        | Originator           | Status      | Started              | LastUpdated          | Message | Exported | ExportStatus |  |  |  |  |
| E Custom Appro       | Administrator (User) | Closed      | 1/15/2018 2:44:17 PM | 1/15/2018 2:44:17 PM |         |          | DoNotExport  |  |  |  |  |
|                      |                      |             |                      |                      |         |          |              |  |  |  |  |
|                      |                      |             |                      |                      |         |          |              |  |  |  |  |
|                      |                      |             |                      |                      |         |          |              |  |  |  |  |
|                      |                      |             |                      |                      |         |          |              |  |  |  |  |
|                      |                      |             |                      |                      |         |          |              |  |  |  |  |
|                      |                      |             |                      |                      |         |          |              |  |  |  |  |
|                      |                      |             |                      |                      |         |          |              |  |  |  |  |
|                      |                      |             |                      |                      |         |          |              |  |  |  |  |
|                      |                      |             |                      |                      |         |          |              |  |  |  |  |
| 🔒 History 📄          | Notes 🛛 💽 Workf      | low History | 🙀 Active Work Items  |                      |         |          |              |  |  |  |  |

In the next example, the Invoice Amount is greater than \$100, so there should be an extra approval step. First, we import the document.

| Import to ImageQuest                                 |        |                                                              |                        |                             |                                           |                |        |
|------------------------------------------------------|--------|--------------------------------------------------------------|------------------------|-----------------------------|-------------------------------------------|----------------|--------|
| Invoice 2012-01-01.pdf                               | Page 1 | of 3 <                                                       | >   Zoon               | n: Entire                   | Page                                      | •              |        |
| Select Document Type:                                |        |                                                              |                        |                             |                                           |                |        |
| Invoice 🗸                                            |        |                                                              |                        |                             |                                           |                |        |
| Invoice Name                                         |        | Informa Software                                             | ,                      |                             | E                                         | PURCHASE ORDER |        |
| Test Invoice 2 5                                     |        | Purchase Order No: AD3224                                    |                        |                             |                                           |                |        |
| Invoice Number                                       |        | Terms: Net 30<br>Ship Via: Delivery                          |                        |                             |                                           |                |        |
| 654321 5                                             |        | Bill Te:<br>Informa Software<br>2020 Multiant Contex Reduces |                        | Ship T<br>Informa<br>2000 M | e:<br>a Software<br>failing Contact Parks |                |        |
| Invoice Amount                                       |        | Suite 220<br>Mailand, FL 32751                               |                        | Suite 2<br>Maitian          | 20<br>46, FL, 32751                       |                |        |
| \$250.00 to                                          |        | Product Number                                               | Product Description    | Onder Ote                   | Unit Price                                | Ext Price      | -      |
| Invoice Status                                       |        | PEN3456-B                                                    | Ball point perv, Black | 200                         | 2.35                                      | 70.00          | -      |
| V 5                                                  |        | PAD8735-Y                                                    | Legal pad, Yellow      | 25                          | 1.25                                      | 31.25          |        |
|                                                      |        | orbier1                                                      | DAD IS PACK            |                             | 20.99                                     | 10.0.00        |        |
|                                                      |        |                                                              |                        |                             |                                           |                |        |
|                                                      |        |                                                              |                        |                             |                                           | APPROVED       |        |
|                                                      |        |                                                              |                        |                             |                                           |                |        |
|                                                      |        |                                                              |                        |                             |                                           |                |        |
|                                                      |        |                                                              |                        |                             |                                           |                |        |
|                                                      |        |                                                              |                        |                             |                                           |                |        |
|                                                      |        | Notes:                                                       |                        |                             |                                           |                | -      |
|                                                      |        | Please ship by 12/1/20                                       | 08.                    |                             |                                           |                |        |
|                                                      |        |                                                              |                        |                             |                                           |                |        |
| Route                                                |        |                                                              |                        |                             |                                           |                |        |
| Route To:                                            |        |                                                              |                        |                             |                                           |                |        |
| V 5                                                  |        |                                                              |                        |                             |                                           |                |        |
| Message:                                             |        |                                                              |                        |                             |                                           |                |        |
| ^                                                    |        |                                                              |                        |                             |                                           |                |        |
| ×                                                    |        |                                                              |                        |                             |                                           |                |        |
| Perform text extraction or OCR for keyword searching | ].     |                                                              |                        |                             |                                           | ОК             | Cancel |

#### After import, a search for the document reveals that its Invoice Status is "In Process."

| Drag | Drag a column header here to group by that column |   |    |                      |           |              |                |                |                |                |  |  |  |
|------|---------------------------------------------------|---|----|----------------------|-----------|--------------|----------------|----------------|----------------|----------------|--|--|--|
| X    |                                                   | 8 |    | CreateDateTime       | PageCount | DocumentType | Invoice Name   | Invoice Number | Invoice Amount | Invoice Status |  |  |  |
|      |                                                   |   | 7. | 1/15/2018 2:44:13 PM |           | Invoice      | Test Invoice 1 | 12345          | \$98.00        | Completed      |  |  |  |
|      |                                                   |   | 7. | 1/15/2018 2:47:52 PM |           | Invoice      | Test Invoice 2 | 654321         | \$250.00       | In Process     |  |  |  |

Also, the Workflow History panel shows that there is an active work item assigned to the Custom Department role for approving the document. The "Executing" status indicates that the workflow is still in process; in this case, it is pending the completion of the approval work task.

| W   | /orkflow His                                   | story   |            |                |                    |                      |          |             |         |         |             |  |              | ųх |
|-----|------------------------------------------------|---------|------------|----------------|--------------------|----------------------|----------|-------------|---------|---------|-------------|--|--------------|----|
| Wo  | rkflow Name                                    |         | Originator |                | Status             | Sta                  | arted    | LastUpdated | Message |         | Exported    |  | ExportStatus |    |
| Ξ ( | Executing Custom Approval Administrator (User) |         | Executing  | 1/1            | 15/2018 2:48:04 PM | 1/15/2018 2:48:04 PM |          |             |         |         | DoNotExport |  |              |    |
|     | Work Items                                     |         |            |                |                    |                      |          |             |         |         |             |  |              |    |
|     | Assigned To Approval St                        |         | ate        | Completed On   |                    | Completed By         | Revision | Revision    |         | Comment |             |  |              |    |
|     | Custom Depa                                    | artment | (Role)     | Pending        |                    |                      |          |             |         |         | 0           |  |              |    |
|     |                                                |         |            |                |                    |                      |          |             |         |         |             |  |              |    |
|     |                                                |         |            |                |                    |                      |          |             |         |         |             |  |              |    |
| ť   | History                                        | Not     | es 📴 W     | /orkflow Histo | ory 🙀 Active Wo    | rk Items             |          |             |         |         |             |  |              |    |

Looking in the Work Queue for a member of the Custom Department role, we see that a work item is pending completion. Here, we open the work item and choose to reject it.

| <u> </u> | 6     | Action                   | Assigned To         |                | Work Item Age                             | CreateDateTime                                          | PageCount         | Docu |
|----------|-------|--------------------------|---------------------|----------------|-------------------------------------------|---------------------------------------------------------|-------------------|------|
| -8       |       | Custom Approval Workflow | Custom Department ( | Role)          |                                           | Invoi                                                   |                   |      |
|          | -8    | Complete Workflow Task   |                     |                |                                           |                                                         | >                 | <    |
|          | Doc   | cument Attributes        |                     | Wo             | rkflow Task                               |                                                         |                   |      |
|          | Doci  | ument Type: Invoice      | ~                   | Provi<br>provi | ide comments on thi<br>ided. Once your ta | is workflow task in the sp<br>sk is completed select Ap | pace<br>proved or |      |
|          | Invoi | ice Name                 |                     | Reje           | cted below and click                      | Complete.                                               |                   |      |
|          | Test  | Invoice 2                | 5                   | Invoi          | ice was reviewed ar                       | nd rejected.                                            |                   | ^    |
|          | Invoi | ice Number               |                     |                |                                           |                                                         |                   |      |
|          | 6543  | 321                      | ¢                   |                |                                           |                                                         |                   |      |
|          | Invoi | ice Amount               |                     |                |                                           |                                                         |                   |      |
|          | \$250 | ).00                     | ¢                   |                |                                           |                                                         |                   |      |
| _        | Invoi | ice Status               |                     |                |                                           |                                                         |                   |      |
| -        | In Pr | ocess                    | <b>v</b> 5          |                |                                           |                                                         |                   |      |
|          |       |                          |                     |                |                                           |                                                         |                   |      |
| 5        |       |                          |                     |                |                                           |                                                         |                   |      |
|          | -     |                          |                     |                |                                           |                                                         |                   |      |
|          |       |                          |                     |                |                                           |                                                         |                   |      |
|          |       |                          |                     |                |                                           |                                                         |                   |      |
| _        |       |                          |                     |                |                                           |                                                         |                   |      |
| -        |       |                          |                     |                |                                           |                                                         |                   | ~    |
|          |       |                          |                     | 0              | Approved                                  | Rejected                                                |                   |      |
|          |       |                          |                     |                |                                           | Complete                                                | Cancel            |      |
|          |       |                          |                     |                |                                           | Complete                                                | Cancer            |      |
|          |       |                          |                     |                |                                           |                                                         |                   |      |

Searching for the document reveals that the Invoice Status has now been updated to "Rejected." If we had instead approved the work item, the Invoice Status would have been set to "Completed."

| Drag a | Drag a column header here to group by that column |   |   |                      |           |              |                |                |                |                |  |  |  |
|--------|---------------------------------------------------|---|---|----------------------|-----------|--------------|----------------|----------------|----------------|----------------|--|--|--|
| ×      |                                                   | 8 |   | CreateDateTime       | PageCount | DocumentType | Invoice Name   | Invoice Number | Invoice Amount | Invoice Status |  |  |  |
|        |                                                   |   | - | 1/15/2018 2:44:13 PM |           | Invoice      | Test Invoice 1 | 12345          | \$98.00        | Completed      |  |  |  |
|        |                                                   |   | 7 | 1/15/2018 2:47:52 PM |           | Invoice      | Test Invoice 2 | 654321         | \$250.00       | Rejected       |  |  |  |

The Workflow History panel shows details regarding the status of the workflow and the related work item(s).

| V                               | Workflow History                            |           |                 |                |                      |                      |                          |         |       |          |                            |              |
|---------------------------------|---------------------------------------------|-----------|-----------------|----------------|----------------------|----------------------|--------------------------|---------|-------|----------|----------------------------|--------------|
| ų.                              |                                             |           |                 |                |                      |                      |                          |         |       |          |                            |              |
| Workflow Name Originator Status |                                             |           |                 |                |                      | Started              | LastUpdated              | Message |       | Exported |                            | ExportStatus |
| Ξ                               | Custom Approval Administrator (User) Closed |           | Closed          |                | 1/15/2018 2:48:04 PM | 1/15/2018 2:53:07 PM |                          |         |       |          | DoNotExport                |              |
| Work Items                      |                                             |           |                 |                |                      |                      |                          |         |       |          |                            |              |
|                                 | Assigned To Approval State                  |           | ite             | Completed On   |                      | Completed By         | Revision                 |         | Comme |          | nt                         |              |
|                                 | Custom Departme                             | nt (Role) | Rejected        |                | 1/15/2018 2:52:59 PM |                      | John Smith/jsmith (User) |         | 0     |          | Invoice was reviewed and r |              |
|                                 |                                             |           |                 |                |                      |                      |                          |         |       |          |                            |              |
|                                 |                                             |           |                 |                |                      |                      |                          |         |       |          |                            |              |
|                                 |                                             |           |                 |                |                      |                      |                          |         |       |          |                            |              |
|                                 |                                             |           |                 |                |                      |                      |                          |         |       |          |                            |              |
|                                 |                                             |           |                 |                |                      |                      |                          |         |       |          |                            |              |
|                                 |                                             |           |                 |                |                      |                      |                          |         |       |          |                            |              |
| Ň                               | 🔒 History 📄 📔 I                             | lotes 📴 V | Vorkflow Histor | ry 🙀 Active Wo | rk Iter              | ns                   |                          |         |       |          |                            |              |

#### **Other Notes**

Below are a few important items to note when working with custom workflows.

- Workflow definitions cannot be renamed once created.
- Workflow definitions cannot ever be deleted once a work item has been processed.
- Once a workflow definition has been used to process a document, a subsequent edit to the workflow definition is saved as a revision to the original definition. *Documents introduced under the old definition revision will continue using the old definition* while new documents will use the new revision. Thus, a workflow definition may have multiple active revisions at once.

#### **Closing Notes**

This guide was meant to be a high-level overview of the Custom Workflow feature in ImageQuest. While this example was simple, Custom Workflows can be used to facilitate complex business processes requiring multiple stages of approval, general ledger coding, and data reconciliation with external systems. Please reach out to Informa Software for further help and instruction.